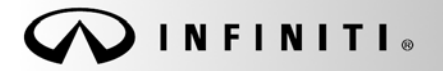

## SERVICE BULLETIN

Classification: EL18-034 Reference: ITB18-038 COPYRIGHT© NISSAN NORTH AMERICA, INC. Date:

November 14, 2018

# 2019 QX50; IPDM E/R CONFIGURATION AFTER UNIT REPLACEMENT

APPLIED VEHICLES: 2019 QX50 (J55)

#### SERVICE INFORMATION

When replacing the IPDM E/R, for any reason, it must be configured to function properly.

Use CONSULT-III plus (C-III plus) Re/programming, Configuration to write (configure) the correct Type ID into the IPDM E/R.

For convenience, the configuration procedures (Read/Write and Manual) are provided in this bulletin with C-III plus screens.

#### NOTE:

- The vehicle will not start until IPDM E/R configuration is done.
- The correct Type ID for configuration is based on vehicle options.
- The part number externally marked on the IPDM E/R case is <u>not</u> the Type ID.
- The Type ID can only be read through Re/programming, Configuration function of the C-III plus.
- IPDM E/R configuration (Type ID) cannot be read through Work Support > ECU Identification. This will only show the part number that is marked on the outside of the case.

If the IPDM E/R is configured incorrectly, the symptoms shown below may occur.

| Symptom                                      | Cause                    |
|----------------------------------------------|--------------------------|
| Fog lamps will not turn ON                   | No configuration         |
| No cranking/No start, but ignition can be ON | No configuration         |
| HLL (Head Light Leveling) DTC stored         | Mis-selection of Type ID |

Infiniti Bulletins are intended for use by qualified technicians, not 'do-it-yourselfers'. Qualified technicians are properly trained individuals who have the equipment, tools, safety instruction, and know-how to do a job properly and safely. NOTE: If you believe that a described condition may apply to a particular vehicle, DO NOT assume that it does. See your Infiniti retailer to determine if this applies to your vehicle.

### SERVICE PROCEDURE

Before starting, make sure your ASIST has been synchronized to the current date and all C-III plus updates have been installed.

### NOTE:

- There are two ways to configure the IPDM E/R; Read/Write or Manual.
- The preferred method is Read/Write, starting below.
- If Read/Write cannot be done, use Manual Configuration on page 10.

## IPDM E/R Configuration (Read/Write)

NOTE:

- For Read/Write Configuration, the old IPDM E/R must be Read before it is removed from the vehicle.
- If the IPDM E/R has already been replaced, go to Manual Configuration on page 10.
- 1. Once all ASIST and CONSULT related updates have been performed, connect the CONSULT PC to the vehicle.
- 2. Connect the AC adapter to the CONSULT PC.
- 3. Turn ON the CONSULT PC, and then open C-III plus.
- 4. Turn the ignition ON, with engine OFF.
  - The meter and gauges will illuminate.
  - Do Not start the engine.
  - Make sure <u>all</u> accessories are turned OFF.

5. After the plus VI is recognized, select **Re/programming**, **Configuration**.

| Connection Status   | Clater                             |                               |  |  |  |  |
|---------------------|------------------------------------|-------------------------------|--|--|--|--|
|                     | Status<br>Do M                     | Diagnosis (One System)        |  |  |  |  |
| cognized            | Normal Mode/Wireless<br>connection | Diagnosis (All Systems)       |  |  |  |  |
| MI -                | No connect                         | Re/programming, Configuration |  |  |  |  |
| Select VI/N         | лі                                 | Immobilizer                   |  |  |  |  |
| Application Setting | ABC Language Setting               | Maintenance                   |  |  |  |  |
|                     |                                    |                               |  |  |  |  |

Figure 1

6. Click on the Confirmed Instructions box and then select Next.

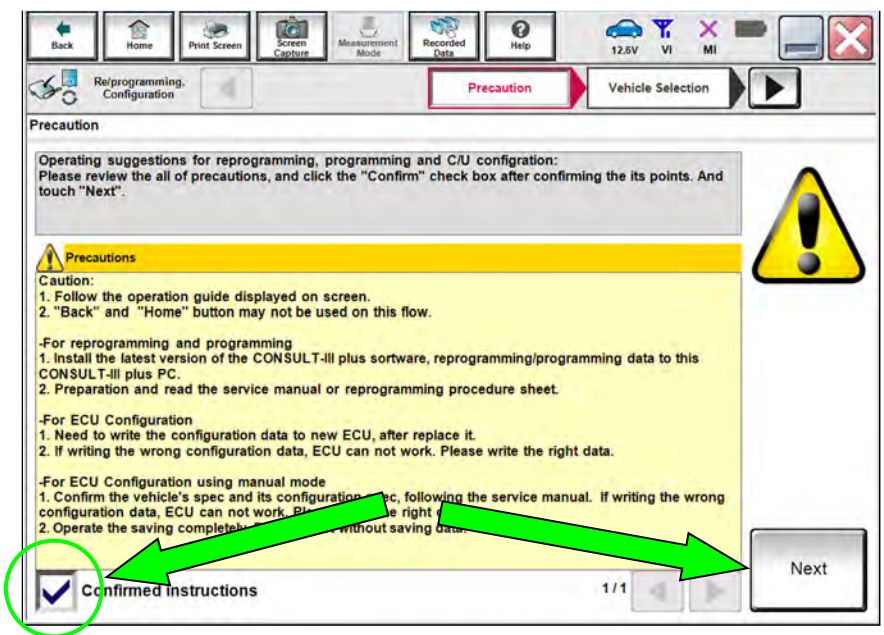

Figure 2

- 7. Select QX50 and 2019 or Automatic Selection(VIN).
  - If the screen in Figure 3 does not display skip to step 9.
  - If Automatic Selection(VIN) is selected, wait for the Reading VIN screen to complete (picture not shown).
- 8. Select Select.

|                  | Re/programmi<br>Configuratio | ng,                         | Precaution                  | Vehicle Selection    | Vehicle Confirmation |               |
|------------------|------------------------------|-----------------------------|-----------------------------|----------------------|----------------------|---------------|
| is works,<br>too | Automatic S                  | election(VIN)               | Manual Select               | ion(Vehicle Name)    |                      |               |
|                  | ehicle Name :                |                             | 0~                          |                      | Model Year :         | Sales Channel |
|                  | "INFINITI EX35<br>Camp:P8202 | INFINITI G37<br>Convertible | INFINITI M45                |                      | 2019MY               | NISSAN        |
|                  | INFINITI EX35                | INFINITI G37 Coupe          | INFINITI Q40 Sedan          | INFINITI QX30        | 2017MY               | INFINIT       |
|                  | INFINITI FX35/FX45           | INFINITI G37 Sedan          | INFINITI Q45                | INFINITI QX4         | 2016MY               | DATSU         |
|                  | INFINITI FX35/FX50           | INFINITI 130                |                             | INFINITI QX50        | 2015MY               |               |
|                  | INFINITI FX37/FX50           | INFINITI 135                | INFINITI Q50 Hybrid         | INFINITI QX56        | 2014MY               |               |
|                  | INFINITI G20                 | INFINITI JX35               | INFINITI Q60                | INFINITI QX60        |                      |               |
|                  | INFINITI G25/G37<br>Sedan    | INFINITI M35/M45            | INFINITI Q60<br>Convertible | INFINITI QX60 Hybrid |                      |               |
|                  | INFINITI G35 Coupe           | INFINITI M35h               | INFINITI Q60 Coupe          | INFINITI QX70        |                      | CLEAR         |
|                  | INFINITI G35 Sedan           | INFINITI M37/M56            | INFINITI Q70                | INFINITI QX80        |                      |               |

Figure 3

- 9. Verify the VIN in VIN or Chassis # matches the vehicle.
- 10. If the correct VIN exists, select Confirm.

|          | CONSULT-III plus Ver.83.20<br>Ver.CSP46.20          | VIN:JN1CV7EL9HM320032                       | Vehicle : -                        | Country : United<br>States |
|----------|-----------------------------------------------------|---------------------------------------------|------------------------------------|----------------------------|
|          | Reiprogramming,<br>Configuration                    | Capture Mode Data Vehicle Selection Vehicle | Confirmation                       | MI Constant                |
| Verify - | Please confirm selected information touch "Change". | and touch "Confirm". In case y              | you want to select another vehicle | A.                         |
| here     | Vehicle Name :                                      |                                             | INFINITI QX50                      |                            |
|          |                                                     |                                             | 1/1                                | ▶                          |
|          |                                                     |                                             | If OK, select<br>Confirm           | Confirm                    |

Figure 4

## 11. Select Confirm.

| Back Home P                                                                | int Scoren<br>Capture                                           | Meistermant Mode                                | Accorded<br>Cata                              | 1247 V                                 | ×   |         |
|----------------------------------------------------------------------------|-----------------------------------------------------------------|-------------------------------------------------|-----------------------------------------------|----------------------------------------|-----|---------|
| Configuration                                                              | Vehicl                                                          | e Contirmation                                  | Input VIN                                     |                                        |     |         |
| Enter the VIN number, a<br>According to this operat<br>CONSULT, VIN number | nd touch "Confirm<br>ion, in case of spec<br>you input is saved | ".<br>cified operation th<br>as file name. Ther | at requires to save f<br>efore, confirm VIN n | ECU information ir<br>umber correctly. | nto |         |
|                                                                            |                                                                 |                                                 |                                               |                                        |     |         |
| VIN (17 or 18 digits)                                                      | XXXXXXXXX                                                       |                                                 | (X                                            | ~                                      |     |         |
|                                                                            |                                                                 |                                                 |                                               |                                        |     |         |
|                                                                            |                                                                 |                                                 |                                               |                                        |     | Confirm |
|                                                                            |                                                                 |                                                 |                                               |                                        |     | Counse, |

Figure 5

- 12. Select IPDM E/R.
  - Wait for system call to complete.

**NOTE:** If IPDM E/R cannot be selected or is missing, go to Manual Configuration on page 10.

| Re/programming,<br>Configuration                         | Input VIN System Selection                            | Operation Selection                            |
|----------------------------------------------------------|-------------------------------------------------------|------------------------------------------------|
| tem Selection                                            |                                                       |                                                |
| ouch "system".<br>case ECU you want to operate is r      | not listed below, the vehicle or model year might b   | be selected wrong.                             |
|                                                          |                                                       |                                                |
| ENGINE                                                   | EPS/DAST 3                                            | LASER/RADAR                                    |
| ENGINE<br>MULTI AV                                       | EPS/DAST 3<br>ABS                                     | LASER/RADAR<br>AUTO DRIVE POS.                 |
| ENGINE<br>MULTI AV<br>3ch CAN GATEWAY                    | EPS/DAST 3<br>ABS<br>IPDM E/R                         | LASER/RADAR<br>AUTO DRIVE POS.<br>BCM          |
| ENGINE<br>MULTI AV<br>3ch CAN GATEWAY<br>6ch CAN GATEWAY | EPS/DAST 3<br>ABS<br>IPDM E/R<br>AIR PRESSURE MONITOR | LASER/RADAR<br>AUTO DRIVE POS.<br>BCM<br>SONAR |

Figure 6

13. Select Read/Write Configuration.

| Operation Selection                                                                                 |                                                                                                    |
|----------------------------------------------------------------------------------------------------|----------------------------------------------------------------------------------------------------|
| Touch "Operation":<br>In case over write current ECU, touc<br>In case replacement of ECU, select an | h "Reprogramming".<br>operation in REPLACE ECU category.                                                                                                    |
| REPROGRAMMING                                                                                       |                                                                                                    |
| Reprogramming                                                                                       | In case you want to reprogramming ECU, touch "Reprogramming".                                                                                                    |
| Replacement OF ECU<br>Programming (Blank ECU)                                                       |                                                                                                    |
| Programming                                                                                         | In case you want to replace ECU, you should operate followings.<br>Before replace ECU, ECU data is saved to CONSULT.<br>After replace ECU, CONSULT writes ECU data and programming data. |
| VEHICLE CONFIGURATION                                                                               |                                                                                                    |
|                                                                                                    | In case you has bleady replaced ECU                                                                                                    |

Figure 7

14. Select Before ECU Replacement.

|                                     | 46                                              | TO OT HOLED                |                         |                              |                     |          | -                                |                | States                                 |
|-------------------------------------|-------------------------------------------------|----------------------------|-------------------------|------------------------------|---------------------|----------|----------------------------------|----------------|----------------------------------------|
| Back                                | Home                                            | Print Screen               | Screen<br>Capture       | Measurement F                | Recorded Data       | ERT      | 14.5V                            |                |                                        |
| 50                                  | Re/programming,<br>Configuration                |                            | System                  | n Selection                  | Operation Selection | on       |                                  |                |                                        |
| Operation                           | Selection                                       | -                          |                         |                              |                     |          |                                  |                |                                        |
| Touch "(<br>In case o<br>In case re | Operation".<br>over write curr<br>eplacement of | ent ECU, to<br>ECU, select | uch "Repr<br>an operati | ogramming".<br>on in REPLACE | ECU category.       |          |                                  |                |                                        |
| REPRO                               | GRAMMING                                        |                            | 10-                     |                              |                     |          | al "Dem                          |                | 1                                      |
|                                     | Reprogra                                        | mming                      |                         | case you want t              | o reprogramming E   | 200, tot | ich Kepr                         | ogramm         | ing .                                  |
| Replace                             | ement OF EC                                     | U                          | _                       |                              |                     |          |                                  |                |                                        |
| Program                             | mming (Blank E                                  | CU)                        |                         |                              |                     | -        |                                  |                |                                        |
|                                     | Before<br>Replace                               | ECU<br>ement               |                         | After ECU                    | Replacemer          | nt to    | ouch "Be<br>peration I<br>CONSUL | og with<br>.T. | D Replacement",<br>part number is save |
|                                     |                                                 | TION                       |                         |                              |                     |          |                                  |                |                                        |
| VEHICL                              | E CONFIGURA                                     |                            |                         |                              |                     |          |                                  |                |                                        |

Figure 8

#### 15. Select End.

| Configuration                                                                                                    | Save ECO Data                                                                                                    | 7/7 |
|----------------------------------------------------------------------------------------------------|----------------------------------------------------------------------------------------------------|-----|
| )peration Log and Vehicle specification (<br>o back to Home Screen. And refer to Se<br>After replacement of ECU, touch "Configu | (Configuration data) have been saved to CONSULT. Touch "End"<br>ervice Manual, and replace ECU.<br>uration" on Home Screen to continue to write configuration. |     |
| ile Label                                                                                                    | XXXXXXXXXXXXXXXXXXXXXXXXXXXXXXXXXXXXXX                                                                                                    |     |
| /ehicle                                                                                                    | INFINITI QX50                                                                                                    |     |
| System                                                                                                    | IPDM E/R                                                                                                    |     |
|                                                                                                    |                                                                                                    |     |
| Part number/Type ID                                                                                                    | 284B7-XXXXX                                                                                                    |     |
| <sup>2</sup> art number/Type ID<br>3aved Date                                                                                   | 284B7-XXXXX<br>10/25/2018 8:53:28 AM                                                                                                    | hor |

Figure 9

#### 16. Replace the IPDM E/R.

- Refer to the Electronic Service Manual (ESM) for IPDM E/R replacement.
- ELECTRICAL & POWER CONTROL > POWER CONTROL SYSTEM > IPDM E/R > REMOVAL AND INSTALLATION > IPDM E/R (INTELLIGENT POWER DISTRIBUTION MODULE ENGINE ROOM)

**NOTE:** Continue to the next step after the IPDM E/R has been replaced.

- 17. Navigate C-III plus to the screen shown in Figure 10 (refer to steps 1-13).
- 18. Select After ECU Replacement.

| Back Home Print Screen Sci                                                                          | reen<br>pture Mode Recorded Data                       | AT 14.5V VI MI                                                                            |
|----------------------------------------------------------------------------------------------------|--------------------------------------------------------|-------------------------------------------------------------------------------------------|
| Re/programming,<br>Configuration                                                                    | System Selection Operation Selection                   | 6/                                                                                        |
| peration Selection                                                                                  |                                                        |                                                                                           |
| ouch "Operation".<br>n case over write current ECU, touch<br>n case replacement of ECU, select an c | "Reprogramming".<br>operation in REPLACE ECU category. |                                                                                           |
| REPROGRAMMING                                                                                       | In case you want to reprogramming ECU                  | touch "Reprogramming".                                                                    |
| Reprogramming                                                                                       |                                                        |                                                                                           |
| Replacement OF ECU<br>Programming (Blank ECU)                                                       |                                                        |                                                                                           |
| Before ECU<br>Replacement                                                                           | After ECU Replacement                                  | Touch "Before ECU Replacement",<br>Operation log with part number is saved<br>to CONSULT. |
| VEHICLE CONFIGURATION                                                                               |                                                        |                                                                                           |
|                                                                                                    |                                                        | Touch "Before ECU Replacement",                                                           |

Figure 10

19. Select OK.

| Back Home Print Screen Screen                                                            | Messurement<br>Mode Recorded<br>Data                | Image: Weight Help         Image: Weight Help           Image: Weight Help         Image: Weight Help           Image: Weight Help         Image: Weight Help |                               |
|------------------------------------------------------------------------------------------|-----------------------------------------------------|----------------------------------------------------------------------------------------------------|-------------------------------|
| Re/programming, Configuration                                                            | Selection Log Write Co                              | Prin<br>Operati                                                                                                    | t Result /<br>on Complete 6/7 |
| Write Configuration                                                                      |                                                     |                                                                                                    |                               |
| Following setting value for each item are<br>Confirm setting value for each items, if OK | saved to vehicle ECU.<br>touch "OK" to save them to | o vehicle ECU.                                                                                                    |                               |
| IPDM E/R                                                                                 |                                                     |                                                                                                    |                               |
|                                                                                          | Type ID                                             |                                                                                                    |                               |
|                                                                                          | 284M1 - XXXXX                                       |                                                                                                    |                               |
|                                                                                          |                                                     | _                                                                                                    | Cancel                        |
|                                                                                          |                                                     |                                                                                                    |                               |

Figure 11

## 20. Select End.

| Back Home Print Screen Cepture                                                           | Measurement Reco                    | eded Help                            | ERT 14.5V VI      |      |                    |
|------------------------------------------------------------------------------------------|-------------------------------------|--------------------------------------|-------------------|------|--------------------|
| Re/programming,<br>Configuration Write                                                   | Configuration                       | Print Result /<br>Operation Complete |                   |      | 10/10              |
| Print Result / Operation Complete                                                        |                                     |                                      |                   |      |                    |
| Write Configuration has been successfully<br>Touch "End" to finish operation, and to bac | v completed.<br>k to Home Screen. ( | Confirm each func                    | tion works correc | tiy. |                    |
| IPDM E/R                                                                                 |                                     |                                      |                   |      |                    |
|                                                                                          | Type ID                             |                                      |                   |      |                    |
| 2                                                                                        | 284M1 - XXXXX                       |                                      |                   |      |                    |
|                                                                                          |                                     |                                      |                   |      | Print              |
|                                                                                          |                                     |                                      |                   |      | Other<br>operation |
|                                                                                          |                                     |                                      |                   |      | End                |

Figure 12

## 21. Close C-III plus.

**NOTE**: If Read/Write configuration has completed successfully, <u>stop here</u>. Manual configuration is not needed.

### **IMPORTANT:**

- Manual Configuration will require obtaining the Type ID number (Number) from the Electronic Parts Catalog (EPC).
- The EPC will display the Type ID number in a column titled Number.
- 22. Obtain the Type ID number (Number) from the Electronic Parts Catalog (EPC) as follows.
  - a. Open the EPC.
  - b. Enter the VIN in the "Search by" field.
    - The screen in Figure 14 will then display.

|               | • Г                              |                      | EPC                         | <ul> <li>Powered by:</li> <li>MICROCAT. Live.</li> </ul> |
|---------------|----------------------------------|----------------------|-----------------------------|----------------------------------------------------------|
| 1 Identify V  | Vehicle 2 Select Parts 3 Orders  | Enter the            | VIN                         |                                                          |
| 우 You are her | e Please identify a vehicle.     | 7/-                  |                             |                                                          |
| Vehicle Searc | h                                | íν                   | Parts Search                |                                                          |
| Search by     | [VIN/ License Plate/ Model Code] |                      | [Enter search criteria]     | ▼ Part number   ▼ Q ✓                                    |
| Customer Tag  | Type Customer Tag]               |                      | Vehicle Index - 119 results |                                                          |
|               | Q Search                         |                      |                             |                                                          |
| Catalog Searc | ch                               | $(\mathbf{i})\nabla$ |                             |                                                          |
| Brand         | All                              |                      |                             |                                                          |
| Model Year    | All                              |                      |                             |                                                          |
| Region        | [US] USA                         |                      | 20052 ( 1070 - 1083 )       | 2005Y ( 1083 - 1088 )                                    |
| Model         | All                              |                      | 20057 (1979 - 1903 )        | 20037 (1903 - 1900)                                      |
|               |                                  | •                    |                             |                                                          |
|               |                                  |                      |                             |                                                          |
|               |                                  |                      | -0-0-                       |                                                          |
|               |                                  |                      |                             |                                                          |
|               |                                  |                      | 2807 X ( 1078 - 1092 )      | 3007X ( 1083 - 1080 )                                    |
|               |                                  |                      | 2002 V ( 1910 - 1983 )      | JUULA ( 1903 - 1909 )                                    |
|               |                                  |                      | 10                          |                                                          |

Figure 13

- c. Verify "Part number" is selected in the drop down menu as shown.
- d. Enter 284M1 in the field shown.
  - This is the first 5 digits of the IPDM E/R Type ID number.

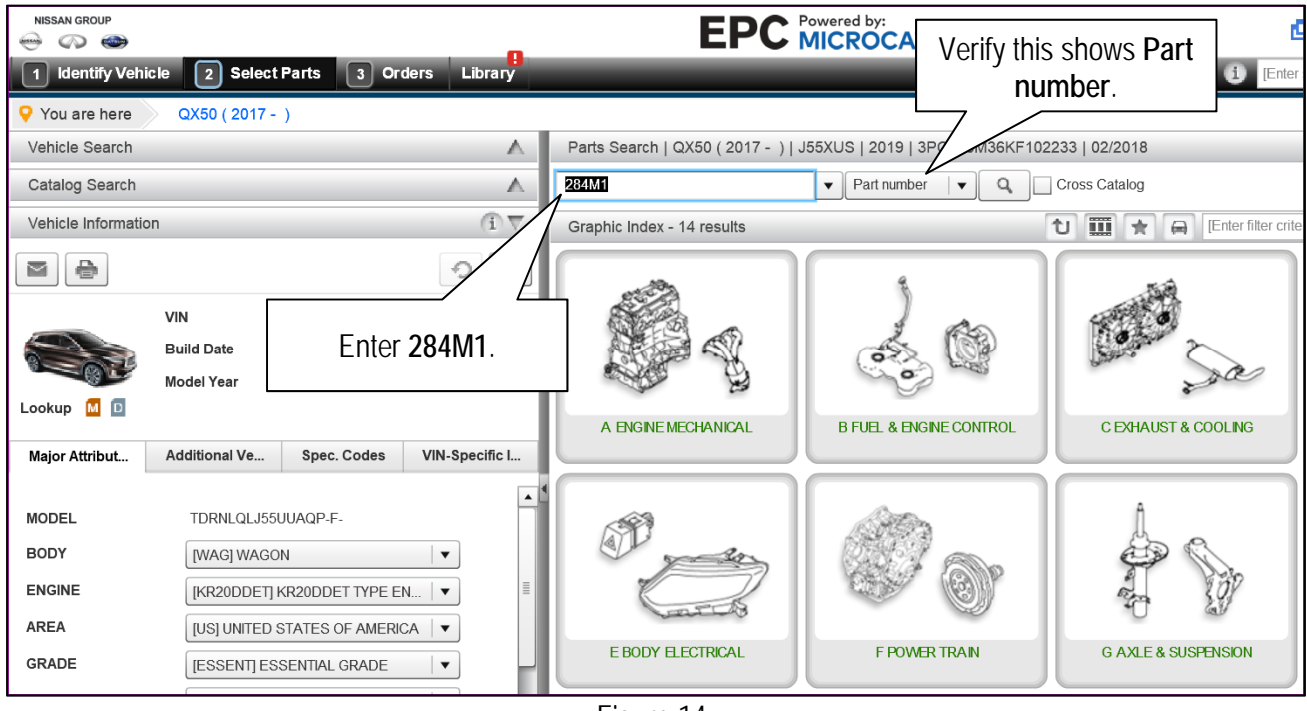

Figure 14

- e. Write this **Number** on the repair order. It will be used to perform Manual Configuration.
  - This is the Type ID number.

| HISSAN                  | oroup            | )<br>/ehicle   | 2 Selec                     | ct Parts 3 Orders Library                                                                                                    | EPC MICRO                                       | CAT Live                                              | C Ders         | New session       |              | United Stat     |
|-------------------------|------------------|----------------|-----------------------------|----------------------------------------------------------------------------------------------------|-------------------------------------------------|-------------------------------------------------------|----------------|-------------------|--------------|-----------------|
| Vou a<br>Parts<br>284M1 | are hei<br>Searc | re<br>h ( QX50 | QX50 ( 2017<br>0 ( 2017 - ) | )     .     .     .     .     .     .     .     .     .     .     .     .     .     .     .     .     .     .     .     .     .     .     .     .     .     .     .     .     .     .     .     .     .     .     .     .     .     .     .     .     .     .     .     .     .     .     .     .     .     .     .     .     .     .     .     .     .     .     .     .     .     .     .     .     .     .     .     .     .     .     .     .     .     .     .     .     .     .     .     .     .     .     .     .     .     .     .     .     .     .     .     .     .     .     .     .     .     .     .     .     .     .     .     .     .     .     .     .     .     .     .     .     .     .     .     .     .     .     .     .     .     .     .     .     .     .     .     .     .     .     .     .     .     .     .     .     .     .     .     .     .     .     .     .     .     .     .     .     .     .     .     .     .     .     .     .     .     .     .     .     .     .     .     .     .     .     .     .     .     .     .     .     .     .     .     .     .     .     .     .     .     .     .     .     .     .     .     .     .     .     .     .     .     .     .     .     .     .     .     .     .     .     .     .     .     .     .     .     .     .     .     .     .     .     .     .     .     .     .     .     .     .     .     .     .     .     .     .     .     .     .     .     .     .     .     .     .     .     .     .     .     .     .     .     .     .     .     .     .     .     .     .     .     .     .     .     .     .     .     .     .     .     .     .     .     .     .     .     .     .     .     .     .     .     .     .     .     .     .     .     .     .     .     .     .     .     .     .     .     .     .     .     .     .     .     .     .     .     .     .     .     .     .     .     .     .     .     .     .     .     .     .     .     .     .     .     .     .     .     .     .     .     .     .     .     .     .     .     .     .     .     .     .     .     .     .     .     .     .     . | 02/2018<br>pss Catalog                          |                                                       |                |                   |              |                 |
| Searc                   | ch Res           | ults           | _                           |                                                                                                    |                                                 | t II 🖈 🛱 P                                            | Ler the search | realls of the cur | eccal (David | Qu)             |
|                         |                  | Lookup         | Part Code<br>284B3N         | Number<br>284M1 XXXXX                                                                                                    | Description TYPE -ID_ID_NO_FOR IPDM ENGINE ROOM | Applicability:<br>WAG (LDXE+ESSENT+SENSORY+AL/TOGRPH) | Qty<br>1       | Retail            | VC           | From<br>Fi/2017 |
| 8                       |                  |                | Ni<br>num                   | umber (Type ID<br>ber) will be shown<br>here.                                                                                                    |                                                 |                                                       |                |                   |              |                 |

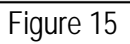

- 23. Replace the IPDM E/R.
  - Refer to the ESM for IPDM E/R replacement.
  - ELECTRICAL & POWER CONTROL > POWER CONTROL SYSTEM > IPDM E/R > REMOVAL AND INSTALLATION > IPDM E/R (INTELLIGENT POWER DISTRIBUTION MODULE ENGINE ROOM)
- 24. Once all ASIST and CONSULT related updates have been performed, attach the CONSULT PC to the vehicle.
- 25. Connect the AC adapter to the CONSULT PC.
- 26. Turn ON the CONSULT PC, and then open C-III plus.
- 27. Turn the ignition ON, with engine OFF.
  - The meter and gauges will illuminate.
  - Do Not start the engine.
  - Make sure <u>all</u> accessories are turned OFF.
- 28. After the plus VI is recognized, select **Re/programming**, **Configuration**.

|        | Serial No.               | Status               | Diagnosis (One System)        |
|--------|--------------------------|----------------------|-------------------------------|
| VI     | 2314224                  | Normal Mode/Wireless | Diagnosis (All Systems)       |
| мі     |                          | No connectio         | Re/programming, Configuration |
| 0      | Select VI/MI             |                      | Immobilizer                   |
| plicat | tion Setting<br>Sub mode | ABC Language Setting | Maintenance                   |

Figure 16

29. Click on the Confirmed Instructions box and then select Next.

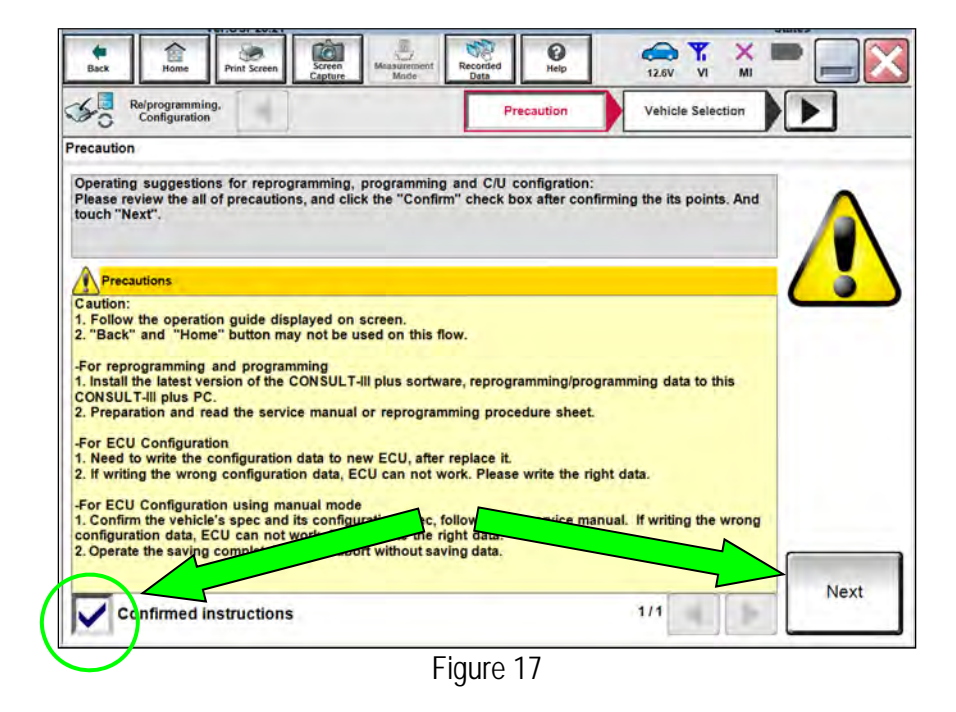

- 30. Select QX50 and 2019 or Automatic Selection(VIN).
  - If the screen in Figure 18 does not display skip to step 32.
  - If Automatic Selection(VIN) is selected, wait for the Reading VIN screen to complete (picture not shown).
- 31. Select Select.

|           | Configuration                | ng,                         | Precaution                  | Vehicle Selection    | Vehicle Confirmation |               |
|-----------|------------------------------|-----------------------------|-----------------------------|----------------------|----------------------|---------------|
| is works, | Automatic Se                 | election(VIN)               | Manual Select               | ion(Vehicle Name)    |                      |               |
| 100       | ehicle Name :                |                             | 0~                          |                      | Model Year :         | Sales Channel |
|           | "INFINITI EX35<br>Camp:P8202 | INFINITI G37<br>Convertible | INFINITI M45                |                      | 2019MY               | NISSA         |
|           | INFINITI EX35                | INFINITI G37 Coupe          | INFINITI Q40 Sedan          | INFINITI QX30        | 2017MY               | INFINIT       |
|           | INFINITI FX35/FX45           | INFINITI G37 Sedan          | INFINITI Q45                | INFINITI QX4         | 2016MY               | DATSU         |
|           | INFINITI FX35/FX50           | INFINITI 130                |                             | INFINITI QX50        | 2015MY               | -             |
|           | INFINITI FX37/FX50           | INFINITI 135                | INFINITI Q50 Hybrid         | INFINITI QX56        | 2014MY               |               |
|           | INFINITI G20                 | INFINITI JX35               | INFINITI Q60                | INFINITI QX60        |                      |               |
|           | INFINITI G25/G37<br>Sedan    | INFINITI M35/M45            | INFINITI Q60<br>Convertible | INFINITI QX60 Hybrid |                      |               |
|           | INFINITI G35 Coupe           | INFINITI M35h               | INFINITI Q60 Coupe          | INFINITI QX70        |                      | CLEAR         |
|           | INFINITI G35 Sedan           | INFINITI M37/M56            | INFINITI Q70                | INFINITI QX80        |                      |               |

Figure 18

- 32. Verify the VIN in VIN or Chassis # matches the vehicle.
- 33. If the correct VIN is displayed, select Confirm.

|      | Re/programming. Vehic | te Selection Vehicle Confirmation |
|------|-----------------------|-----------------------------------|
|      | touch "Change".       |                                   |
| ify  |                       |                                   |
| re 🔽 | VIN or Chassis #      |                                   |
| ]    | Vehicle Name :        | INFINITI QX50                     |
|      | Model Year            | 2019MY                            |
|      |                       |                                   |
|      |                       | 1/1                               |
|      |                       |                                   |
|      |                       |                                   |
|      |                       | c                                 |
|      |                       |                                   |

Figure 19

34. Select Confirm.

|                                                                            | USP EV.EI                                                                                                    | -                                                  |                                       |                | ocaura  |
|----------------------------------------------------------------------------|----------------------------------------------------------------------------------------------------|----------------------------------------------------|---------------------------------------|----------------|---------|
| Back Home P                                                                | tint Screen Capture                                                                                                    | Recorded<br>Mode                                   | O Help                                | 12.6V VI       | X = _ X |
| Refprogramming.<br>Configuration                                           | Vehicle Cor                                                                                                    | ntirmation In                                      | put VIN                               |                | P       |
| Input VIN                                                                  |                                                                                                    |                                                    |                                       |                |         |
| Enter the VIN number, a<br>According to this operat<br>CONSULT, VIN number | nd touch "Confirm".<br>Ion, in case of specified<br>you input is saved as fil<br>or outcomes<br>to success<br>to success<br>to | d operation that require<br>le name. Therefore, co | es to save ECU in<br>nfirm VIN number | formation into |         |
| VIN (17 or 18 digits)                                                      | xxxxxxxxxx                                                                                                    | xx xxxxxx                                          |                                       | ~              | -       |
|                                                                            |                                                                                                    |                                                    |                                       |                |         |
|                                                                            |                                                                                                    |                                                    |                                       |                |         |
|                                                                            |                                                                                                    |                                                    |                                       |                | Confirm |

Figure 20

## 35. Select IPDM E/R.

• Wait for system call to complete.

| Image: Section       Imput VIN       System Selection       Operation Selection         System Selection       Toput VIN       System Selection       Imput VIN         Touch "system".       Imput VIN       System Selection       Imput VIN         System Selection       Imput VIN       System Selection       Imput VIN         System Selection       Imput VIN       System Selection       Imput VIN         System Selection       Imput VIN       System Selection       Imput VIN         System Selection       Imput VIN       System Selection       Imput VIN         System Selection       Imput VIN       System Selection       Imput VIN         System Selection       Imput VIN       System Selection       Imput VIN         System Selection       Imput VIN       System Selection       Imput VIN         System Selection       Imput VIN       System Selection       Imput VIN         System Selection       Imput VIN       System Selection       Imput VIN         System Selection       Imput VIN       System Selection       Imput VIN         System Selection       Imput VIN       System Selection       Imput VIN         System Selection       Imput VIN       System Selection       Imput VIN         Solution | CONSULT-III plus Ver.83.20<br>Ver.CSP46.20 | VIN:3PCAJ5M19KF102709                   | Vehicle : INFINI  | TI QX50 J55 2019    | Country : United<br>States |
|----------------------------------------------------------------------------------------------------|--------------------------------------------|-----------------------------------------|-------------------|---------------------|----------------------------|
| Resprogramming.       Input VIN       System Selection         System Selection       Input VIN       Operation Selection         Touch "system".       In case ECU you want to operate is not listed below, the vehicle or model year might be selected wrong.         ENGINE       EPS/DAST 3       LASER/RADAR         MULTI AV       ABS       AUTO DRIVE POS.         3ch CAN GATEWAY       IPDM E/R       BCM         6ch CAN GATEWAY       AIR PRESSURE MONITOR       SONAR         EHS/PKB       METER/M&A       LANE CAMERA                                                                                                    | Back Home Print Screen                     | Screen<br>Capture Mode Recorded<br>Data | Help ERT          | 14.5V VI MI         |                            |
| System Selection Touch "system". In case ECU you want to operate is not listed below, the vehicle or model year might be selected wrong. ENGINE EPS/DAST 3 LASER/RADAR MULTI AV ABS AUTO DRIVE POS. 3ch CAN GATEWAY IPDM E/R BCM 6ch CAN GATEWAY AIR PRESSURE MONITOR SONAR EHS/PKB METER/M&A LANE CAMERA                                                                                                    | Configuration                              | Input VIN Syste                         | em Selection      | Operation Selection | 5/6                        |
| Touch "system".<br>In case ECU you want to operate is not listed below, the vehicle or model year might be selected wrong.<br>ENGINE EPS/DAST 3 LASER/RADAR<br>MULTI AV ABS AUTO DRIVE POS.<br>3ch CAN GATEWAY IPDM E/R BCM<br>6ch CAN GATEWAY AIR PRESSURE MONITOR SONAR<br>EHS/PKB METER/M&A LANE CAMERA                                                                                                    | System Selection                           |                                         |                   |                     |                            |
| Ensine     EPS/DAST3     LASER/RADAR       MULTI AV     ABS     AUTO DRIVE POS.       3ch CAN GATEWAY     IPDM E/R     BCM       6ch CAN GATEWAY     Air PRESsure MONITOR     SONAR       EHS/PKB     METER/M&A     LANE CAMERA                                                                                                    | In case ECU you want to operate is r       | not listed below, the vehicle or m      | odel year might b | e selected wrong.   | PADAD                      |
| MULTI AV ABS AUTO DRIVE POS.<br>3ch CAN GATEWAY IPDM E/R BCM<br>6ch CAN GATEWAY AIR PRESSURE MONITOR SONAR<br>EHS/PKB METER/M&A LANE CAMERA<br>1/2                                                                                                    | ENGINE                                     | EPS/DAST                                | •                 | LASER               | RADAR                      |
| 3ch CAN GATEWAY     IPDM E/R     BCM       6ch CAN GATEWAY     AIR PRESSURE MONITOR     SONAR       EHS/PKB     METER/M&A     LANE CAMERA                                                                                                    | MULTI AV                                   | ABS                                     | _                 | AUTO DI             | RIVE POS.                  |
| 6ch CAN GATEWAY AIR PRESSURE MONITOR SONAR<br>EHS/PKB METER/M&A LANE CAMERA                                                                                                    | 3ch CAN GATEWAY                            | IPDM E/R                                |                   | B                   | см                         |
| EHS/PKB METER/M&A LANE CAMERA                                                                                                    | 6ch CAN GATEWAY                            | AIR PRESSURE N                          | IONITOR           | so                  | NAR                        |
| 1/2                                                                                                    | EHS/PKB                                    | METER/M8                                | IA                | LANE                | CAMERA                     |
| 1/2                                                                                                    |                                            |                                         |                   |                     |                            |
| 112                                                                                                    |                                            |                                         |                   |                     | 1/2                        |

Figure 21

## 36. Select Manual Configuration.

| Back Boom Print Science                                                                          |                                                                                                    |
|--------------------------------------------------------------------------------------------------|----------------------------------------------------------------------------------------------------|
| Configuration                                                                                    | System Selection Operation Selection                                                                                                    |
| eration Selection                                                                                |                                                                                                    |
| rouch "Operation":<br>n case over write current ECU, tour<br>n case replacement of ECU, select a | ch "Reprogramming".<br>n operation in REPLACE ECU category.                                                                                                    |
| REPROGRAMMING                                                                                    | In case you want to reprogramming ECU, touch "Reprogramming".                                                                                                    |
| Reprogramming                                                                                    |                                                                                                    |
| Replacement OF ECU                                                                               |                                                                                                    |
| Programming                                                                                      | In case you want to replace ECU, you should operate followings.<br>Before replace ECU, ECU data is saved to CONSULT.<br>After replace ECU, CONSULT writes ECU data and programming data. |
| VEHICLE CONFIGURATION                                                                            |                                                                                                    |
| Read / Write                                                                                     | Manual Configuration                                                                                                    |

Figure 22

- 37. Use the arrows to locate and select the correct **Type ID**.
  - This is the Number that was written down from the EPC.
- 38. Select Next.

| Back Bome Print Screen            | Screen<br>Capture            | Recorded<br>Data        | ERT 14.5V           |            |        |
|-----------------------------------|------------------------------|-------------------------|---------------------|------------|--------|
| Re/programming,<br>Configuration  | Writing method selection     | Manual<br>Configuration | Write Con           | figuration | 8/10   |
| Manual Configuration              |                              |                         |                     |            |        |
| Select the Type ID listed in FAST | ' (Service parts catalog) fr | rom the following ta    | ble, and then touch | "Next",    |        |
| IPDM E/R                          |                              |                         |                     |            |        |
| <u></u>                           | Type ID                      |                         |                     |            |        |
|                                   | 284M1 - XX                   | XXX                     |                     |            |        |
|                                   | 284M1 - XX                   | XXX                     |                     |            |        |
|                                   |                              |                         |                     |            | Cancel |
|                                   |                              |                         | 2/2                 |            | Next   |
|                                   | F                            | Figure 23               |                     |            |        |

39. Select OK and wait for the data to transfer.

| Back Home Print Screen Capture                                                           | Measurement<br>Mode<br>Manual                       | Help ERT 14.5V      | VI MI            |
|------------------------------------------------------------------------------------------|-----------------------------------------------------|---------------------|------------------|
| Configuration                                                                            | onfiguration Write Co                               | Operation Operation | on Complete 9/10 |
| Write Configuration                                                                      |                                                     |                     |                  |
| Following setting value for each item are<br>Confirm setting value for each items, if OK | saved to vehicle ECU,<br>touch "OK" to save them to | vehicle ECU.        |                  |
| IPDM E/R                                                                                 |                                                     |                     |                  |
|                                                                                          | Type ID                                             |                     |                  |
|                                                                                          | 284M1 - XXXXX                                       |                     |                  |
|                                                                                          |                                                     |                     |                  |
|                                                                                          |                                                     |                     | Cancel           |
|                                                                                          |                                                     |                     | ок               |

Figure 24

## 40. Select End.

| ack Home Print Screen               | Screen Messurement Recorded Data Help ERT 14.5V VI MI          |
|-------------------------------------|----------------------------------------------------------------|
| Configuration                       | Operation Complete                                             |
| t Result / Operation Complete       | issfully completed                                             |
| ouch "End" to finish operation, and | to back to Home Screen. Confirm each function works correctly. |
|                                     |                                                                |
|                                     |                                                                |
| IPDM E/R                            |                                                                |
|                                     | Type ID                                                        |
|                                     | 284M1 - XXXXX                                                  |
|                                     |                                                                |
|                                     | Prin                                                           |
|                                     | Othe                                                           |
|                                     | Operat                                                         |
|                                     | Eng                                                            |
|                                     |                                                                |

Figure 25

41. Close C-III plus.

## AMENDMENT HISTORY

| PUBLISHED DATE    | REFERENCE | DESCRIPTION                 |
|-------------------|-----------|-----------------------------|
| November 14, 2018 | ITB18-038 | Original bulletin published |